# Instructie nieuwe aanvraag POSAS therapie

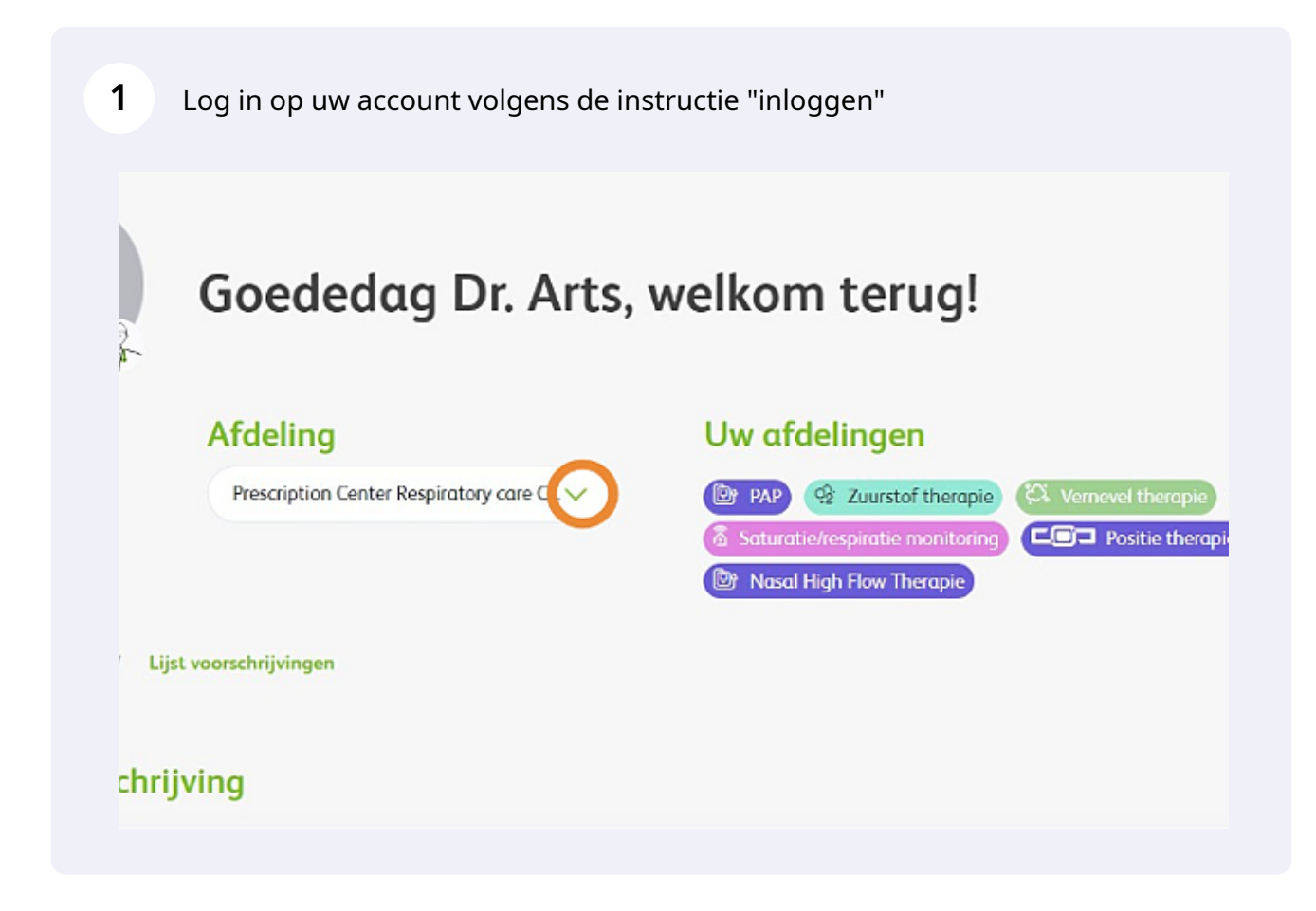

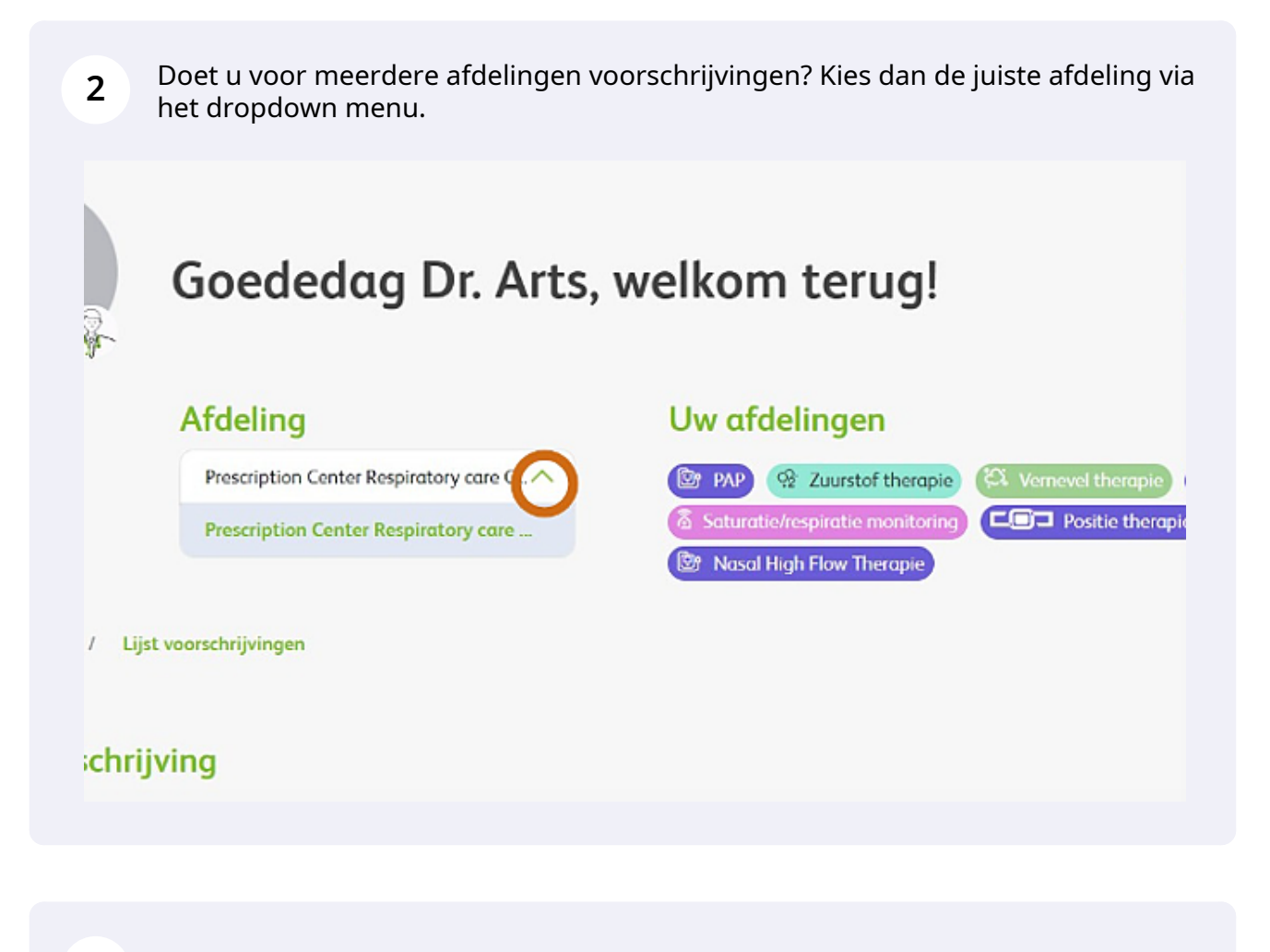

| •                                                     | Publieke site Tekst A A A Doly Arts NL Y | Voorschrijver - Dolly Arts V |
|-------------------------------------------------------|------------------------------------------|------------------------------|
| SOL                                                   |                                          | Deshboerd Prescription list  |
| Goededag Dr. Arts,                                    | welkom terug!                            | Nieuwe voorschrijving        |
| Afdeline                                              |                                          |                              |
| Afdeling<br>Prescription Center Respiratory care C. V | 🔞 🔊 🖓 Zuurstof therapie 🕅 Vernevel there | 📾 💭 MRA 🗶 PEP                |

**4** Kies vervolgens de therapie waarvoor u de aanvraag wilt doen

| Res.                                                          | 🤁 Publicke site Telest 🗛 🔺 A 🐥 Dody Arts                                                                                                    | NL - Veerschrijver - Delly Ar.,                               |
|---------------------------------------------------------------|----------------------------------------------------------------------------------------------------|---------------------------------------------------------------|
|                                                               |                                                                                                    | Deshbeerd Prescription list Q                                 |
| Goededa<br>Afdeling<br>Precuptor Center                       | Ig Dr. Arts, welkom terug!<br>Uw afdelingen<br>Constant of the second second s | rownel theoryse (7) MRA (7)<br>Poster theoryse (7) Disprosper |
| Nieuwe aanvraag                                               |                                                                                                    |                                                               |
| Kies een behandeling<br>Behandeling*<br>Selecteet behandeling |                                                                                                    | ~                                                             |
|                                                               |                                                                                                    |                                                               |
| 5 Klik op 'POSAS Therapi                                      | ie'                                                                                                    |                                                               |
| Goededag                                                      | Dr. Arts, welkom terug!                                                                                                    | Nervive voorschrijving                                        |
| Afdeling<br>Prescription Center Berger                        | etory care C. V Control of the control of the contr       | mevel thempie 💭 MRA 🖋 PCP<br>Positie thempie 🍽 Diognostice    |
| Nieuwe aanvraag                                               |                                                                                                    |                                                               |
| Kies een behandeling                                          |                                                                                                    |                                                               |
| Selecter behandeling                                          |                                                                                                    | ~                                                             |
| POSAS Therapie                                                |                                                                                                    |                                                               |
|                                                               |                                                                                                    |                                                               |

6 Kies de naam van de voorschrijver via het dropdown menu. Het invullen van 'Patiëntnummer instelling' is optioneel.

|          | Eff Nasal H         | lgh Flow Therapie  |
|----------|---------------------|--------------------|
|          |                     | PATIÉNT INFORMATIE |
| Kies     | en behandeling      |                    |
| Behonde  | ling "              |                    |
| POSA     | 20 A.M.             |                    |
| Gea      | evens voorschrijver |                    |
| Nooms    | veciolist"          |                    |
| lagk     | oen keuze           |                    |
| Potiëntr | ummer instelling    |                    |
|          |                     |                    |

7 Voer nu alle patiëntengegevens in. Heeft u een patiënt zonder BSN, zoals internationale patiënten? Dan vervallen enkele invulvelden.

| Futientgegevens                             |                            |                         |
|---------------------------------------------|----------------------------|-------------------------|
| Heeft de potiënt een burgerservicenummer (B | 54)7                       |                         |
| As O Nee                                    |                            |                         |
| ESN.                                        | Geboortedatum *            |                         |
|                                             | ddhunijyyy                 |                         |
| Pestcode '                                  | Huisnummer + toevoeging *  |                         |
|                                             |                            |                         |
| Geslecht "                                  |                            |                         |
| O Mon O Vrouw O Anders                      |                            |                         |
| Voorletters                                 | Tussenvoegsel              | Achternoom <sup>4</sup> |
| Adres *                                     |                            | Woonplastz *            |
|                                             |                            |                         |
| (Mobiel) Telefoonsummer "                   | Alternatief telefoonnummer |                         |
|                                             |                            |                         |

Made with Scribe - https://scribehow.com

8

Indien u geen of geen juiste BSN hebt : Voer bij Adres in: nieuw adres Nederland ( als de patient ook woonachtig is in Nederland. Vervolgens in het invoerveld:Adres zoeken... Voer hier straatnaam en huisnummer in, kies voor de juiste woonplaatsoptie en de restant velden zullen automatisch aangevuld worden. Is het BSN nummer goed ingevuld zullen de adresgegevens automatisch worden aangevuld.

| Adres                    | Adres zoeken *                           |
|--------------------------|------------------------------------------|
| Nieuw adres in Nederland | Swaardvenstroat 27, Tilburg, Nederland Q |
| Stroot + huisnummer *    | Postcode                                 |
| Swaardvenstroat 27       | 5048 AV                                  |
| Weenpleets *             | Lond 🕕                                   |
| Tilburg                  | NL                                       |
|                          |                                          |

|          | Achternaam *                                                              |
|----------|---------------------------------------------------------------------------|
|          | ***                                                                       |
| ederland | Vliststraat 16<br>Vliststraat 16, Apeldoorn, Nederland                    |
| her      | Viiststraat 16, Rotterdam, Nederland                                      |
|          |                                                                           |
|          | Viiststraat 16, Eindhoven, Nederland                                      |
|          | Viiststraat 16, Eindhoven, Nederland<br>Viiststraat 16, Leiden, Nederland |

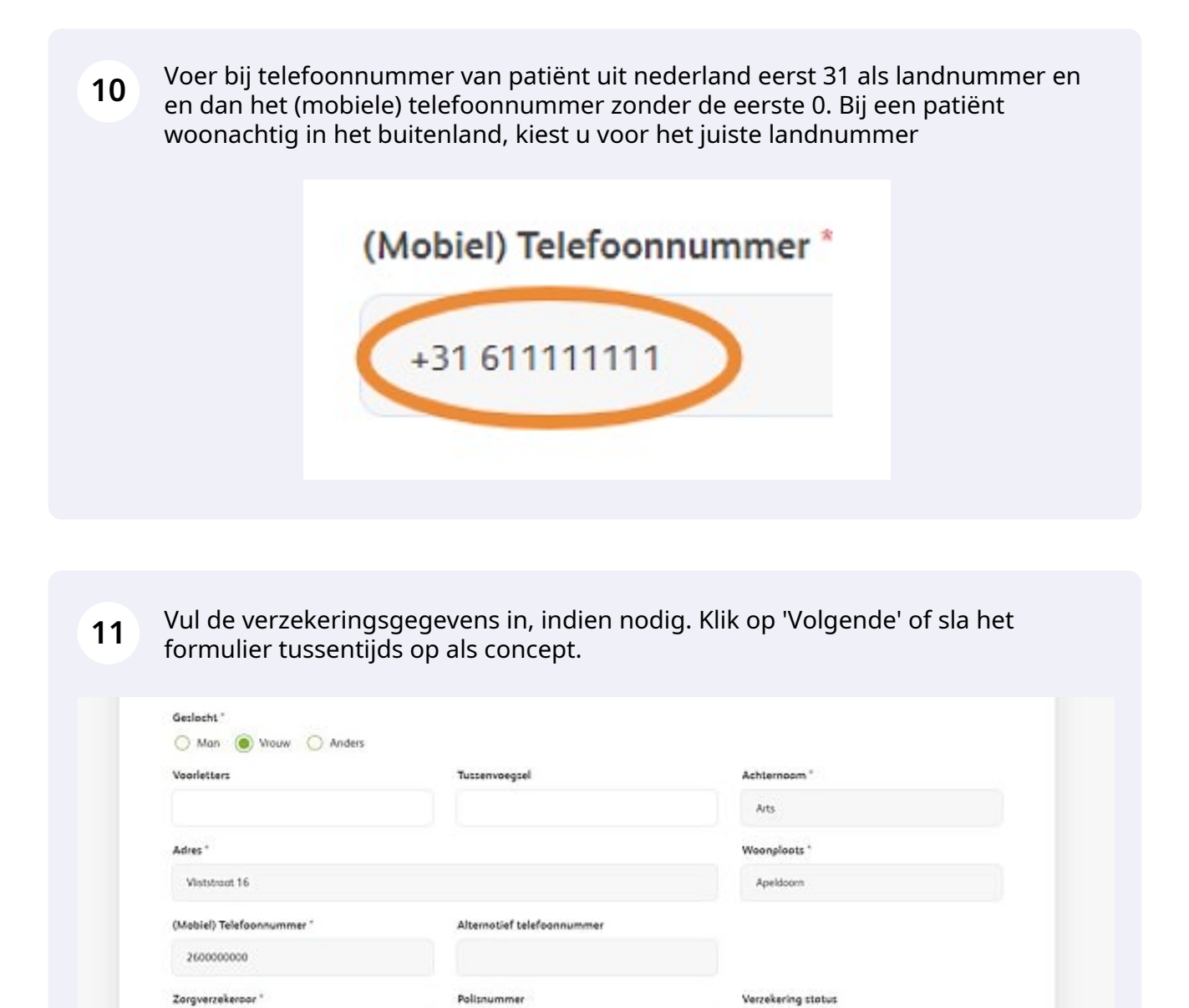

E-moiledres \*

d.arts@vivisol.nl

Vgz

🖲 la 🚫 Nee

Varige

Is er een e-moilodres beschikboor? \*

Velden gemarkeerd met een ster \* zijn verplicht.

Opsicon els conceptional Volgendo

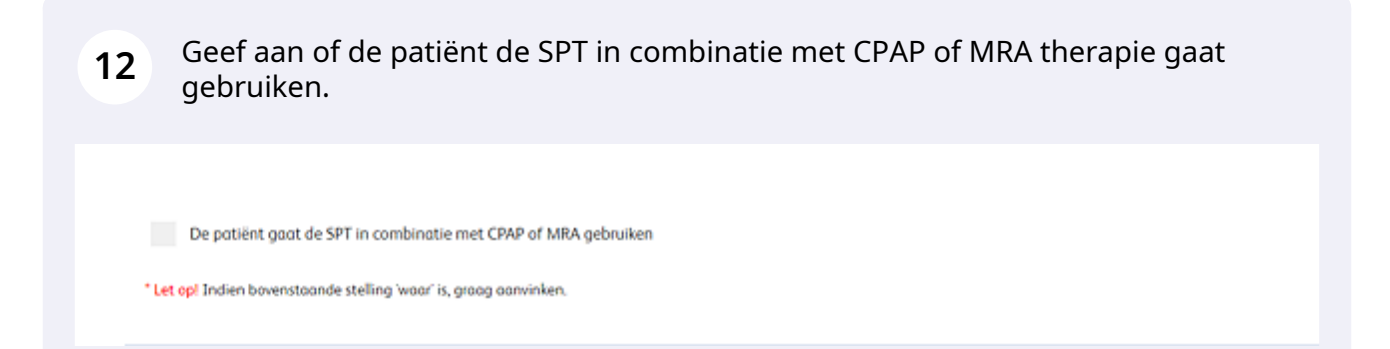

### **13** Indien u de vorige vraag met ja hebt beantwoord, vul dan ook de velden in die dan verschijnen.

| De patiënt gaat de SPT in combinatie met CPAP of MRA gebruiken                                                                                                    | dd/mm/yyyy                                                                                                    | 8                                                |
|----------------------------------------------------------------------------------------------------|----------------------------------------------------------------------------------------------------|--------------------------------------------------|
| * Melding: Dubbele voorzieningen worden niet altijd door de verzekering van uw patiër<br>aanvragen alvorens wij de SPT plaatsen. De medische motivatie kunt u onderstaand u<br>goedkeurt, zullen wij uw patiënt een particulier contract aanbieden. | : vergoed. Bij alle zorgverzekeraars kunnen wij met uw medische r<br>loaden en met deze aanvraag meesturen. Indien de zorgverzeker | notivatie een machtiging<br>aar de aanvraag niet |
| Ik ga akkoord met bovenstaande voorwaarden *                                                                                                    |                                                                                                    |                                                  |
| Is de SPT behandeling een aanvulling of een vervanging? *                                                                                                    |                                                                                                    |                                                  |
| Aanvulling Vervanging                                                                                                    |                                                                                                    |                                                  |
| Medische motivatie * 🕕                                                                                                    |                                                                                                    |                                                  |
| Type hier                                                                                                    | Upload document Geen bestand geselecteerd                                                                                          | stand                                            |
|                                                                                                    |                                                                                                    |                                                  |

Voer de waardes in die uit het slaaponderzoek zijn gekomen.

| Apneu / Hypopne   | Index (AHI) *                        |        |
|-------------------|--------------------------------------|--------|
|                   | aantal/                              | uur    |
| Apneu / Hypopne   | ı Index (AHI) in rugligging * 🛈      |        |
|                   | aantal/                              | uur    |
| Apnea / Hypopne   | Index (AHI) in overige posities *    |        |
|                   | aantal/                              | uur    |
| Percentage ruglig | ging tiJdens slaap (tussen de 10% en | 90%) * |

15 Let op! Wanneer een aanvraag SPT niet voldoet bij de aanvraag aan de gestelde voorwaarde van de zorgverzekering zal hiervoor een melding verschijnen. \*AHI moet hoger dan 5 en lager dan 30 zijn \*Rugligging moet tussen 10-90 % zijn \*AHI in zijligging (overige posities) is lager dan 10 \*AHI in rugligging moet minimaal 2x zo hoog zijn

als in overige posities

#### Waarden vastgelegd tijdens P(S)G

| Apneu / Hypopneu Index (AHI) *              |                  |
|---------------------------------------------|------------------|
| 29,00                                       | aantal/uur       |
| Apneu / Hypopneu Index (AHI) in rugliggin   | g* 🛈             |
| 20,00                                       | aantal/uur       |
| Apnea / Hypopnea Index (AHI) in overige p   | osities *        |
| 8,00                                        | aantal/uur       |
| Percentage rugligging tijdens slaap (tussen | de 10% en 90%) ' |
| 5                                           |                  |

\* Melding: De door u ingevoerde waarden voldoen niet aan de voorwaarden voor vergoeding. Bij enkele verzekeraars kunnen wij met een medische motivatie een machtiging aamvragen voor de start van een proefplaatsing. Indien u hier gebruik van wilt maken dient u deze optie aan te vinken en de medische motivatie mee te sturen met de aanvraag. De verzekeraars CZ, VGZ, Menzis en Zorg & Zekerheid vergoeden zeker niet buiten de gestelde voorwaarden. Indien uw patiënt toch een SPT wenst, zullen wij een particulier contract SPT aanbieden.

Made with Scribe - https://scribehow.com

## **16** Voert u een Apneu index in tussen 5-15 dan zal er een veld opgaan waarin u symptomen moet invoeren.

| Appneu / Hypopneu Index (AHI)*   15,00   aantal/uur   Appneu / Hypopneu Index (AHI) in rugligging* ()   14,00   aantal/uur   Appneo / Hypopneo Index (AHI) in overige posities*   8,00   aantal/uur   vercentage rugligging tijdens sloop (tussen de 10% en 90%)* 5 ymptomen* Slaperigheid, niet verkwikkende slaap, moeheid of slapeloosheid | Waarden vastgelegd tijdens                     | P(S)G                                                                                                    |
|----------------------------------------------------------------------------------------------------|------------------------------------------------|----------------------------------------------------------------------------------------------------|
| 15,00 aantal/uur<br>Apneu / Hypopneu Index (AHI) in rugligging *<br>14,00 aantal/uur<br>Apnea / Hypopneo Index (AHI) in overige posities *<br>8,00 aantal/uur<br>tercentage rugligging tijdens sloop (tussen de 10% en 90%) *<br>5<br>ymptomen *<br>Slaperigheid, niet verkwikkende slaap, moeheid of slapeloosheid                           | Apneu / Hypopneu Index (AHI) *                 |                                                                                                    |
| Appeu / Hypopneu Index (AHI) in rugligging * ①   14,00 aantal/uur   Appea / Hypopneo Index (AHI) in overige posities *   8,00 aantal/uur   'ercentage rugligging tijdens sloop (tussen de 10% en 90%) *   5   ymptomen *   Slaperigheid, niet verkwikkende slaap, moeheid of slapeloosheid                                                    | 15,00                                          | aantal/uur                                                                                                    |
| 14,00 aantal/uur<br>kpnea / Hypopnea Index (AHI) in overige posities*<br>8,00 aantal/uur<br>tercentage rugligging tijdens sloap (tussen de 10% en 90%)*<br>5<br>ymptomen*<br>Slaperigheid, niet verkwikkende slaap, moeheid of slapeloosheid                                                                                                  | Apneu / Hypopneu Index (AHI) in rugligging *   | • ©                                                                                                    |
| Aprea / Hypopnea Index (AHI) in overige posities *  8,00  aantal/uur  rercentage rugligging tijdens slaap (tussen de 10% en 90%) *  5  ymptomen *  Slaperigheid, niet verkwikkende slaap, moeheid of slapeloosheid                                                                                                    | 14,00                                          | aantal/uur                                                                                                    |
| 8,00 aantal/uur<br>Percentage rugligging tijdens slaap (tussen de 10% en 90%) *<br>5<br>Sigperigheid, niet verkwikkende slaap, moeheid of slapeloosheid                                                                                                    | Apnea / Hypopnea Index (AHI) in overige pos    | ities "                                                                                                    |
| Percentage rugligging tijdens slaap (tussen de 10% en 90%) *<br>5<br>ymptomen *<br>Slaperigheid, niet verkwikkende slaap, moeheid of slapeloosheid                                                                                                    | 8,00                                           | aantal/uur                                                                                                    |
| 5<br>ymptomen *<br>Slaperigheid, niet verkwikkende slaap, moeheid of slapeloosheid                                                                                                    | Percentage rugligging tiJdens slaap (tussen de | e 10% en 90%) *                                                                                                |
| ymptomen *<br>Slaperigheid, niet verkwikkende slaap, moeheid of slapeloosheid                                                                                                    | 5                                              |                                                                                                    |
| Slaperigheid, niet verkwikkende slaap, moeheid of slapeloosheid                                                                                                    | Symptomen *                                    |                                                                                                    |
|                                                                                                    | Slaperigheid, niet verkwikkende slaap, moo     | eheid of slapeloosheid                                                                                         |
| Geobserveerd snurken en of ademstops                                                                                                    | Geobserveerd snurken en of ademstops           |                                                                                                    |
| Wakker worden snakkend naar adem of met verstikkingsgevoel                                                                                                    | Wakker worden snakkend naar adem of m          | net verstikkingsgevoel                                                                                         |
| Co-morbiditeit: hypertensie, stemmingsstoornis, cognitieve disfunctie, coronair lijden, CVA, hartfalen, atriumfibrilleren of diabetes mellitus type 2.                                                                                                    | Co-morbiditeit: hypertensie, stemmingssto      | oornis, cognitieve disfunctie, coronair lijden, CVA, hartfalen, atriumfibrilleren of diabetes mellitus type 2. |

**17** Kies of de SPT uit consignatievoorraad wordt geleverd.

| Uitgezet uit c     | onsignatievoorraad |  |
|--------------------|--------------------|--|
| SPT geplaatst? *   |                    |  |
| Ja Nee             |                    |  |
| 0                  |                    |  |
| Opmerking          |                    |  |
| Opmerking plaatsen |                    |  |
|                    |                    |  |

**18** Kiest u voor 'Ja'? Vul dan het serienummer (M-nummer) van de positietrainer in en de installatiedatum.

| ongezet an consignationol | luuu              |
|---------------------------|-------------------|
| SPT geploatst? *          |                   |
| 🖲 Ja 🔿 Nee                |                   |
| M-nummer POSAS apparaat * | Datum plaatsing * |
| 1                         | dd/mm/yyyy        |
| Opmerking                 |                   |
| Opmerking plaatsen        |                   |
| -                         |                   |

### **19** Voeg eventueel extra bestanden of een opmerking toe.

| Uitgezet uit consignatievo | orraad           |   |
|----------------------------|------------------|---|
| SPT geplosint?"            |                  |   |
| Jo O Nee                   |                  |   |
| M-nummer POSAS opporest."  | Detum pleating * |   |
| MUMUM                      | 22/02/2023       | 8 |
| Type teet                  |                  |   |
| Extra bestanden tanvanan   |                  |   |
| Extra bestanden toevoegen  |                  |   |
| Extra bestanden toevoegen  |                  |   |

Vul de "Medische motivatie" wanneer de patiënt niet aan de voorwaarde voldoet voor een vergoeding.

| T<br>Dit webs is verspilde.                         | Of als alternatief, upload een bestand<br>Upload document<br>Geen bestand geselecteerd | ł |
|-----------------------------------------------------|----------------------------------------------------------------------------------------|---|
| Uitgezet uit consignatievoorraad<br>SPT gepleotst?* | Datum plantsing *<br>22/02/2023                                                        | 8 |
| Opmerking<br>Opmerking ploatsen                     |                                                                                        |   |
| Type tree<br>Extra bestanden toevoegen              |                                                                                        |   |

### 21 Klik op 'Volgende' of sla het formulier tussentijds op als concept.

|                                                                      | Dotum plootsing * |                                                                                                    |
|----------------------------------------------------------------------|-------------------|----------------------------------------------------------------------------------------------------|
| мммми                                                                | 22/02/2023        | 0                                                                                                    |
| Opmerking                                                            |                   |                                                                                                    |
| Opmerking plaatzen                                                   |                   |                                                                                                    |
| Type hier                                                            |                   |                                                                                                    |
|                                                                      |                   |                                                                                                    |
| Extra bestanden toevoegen Uplood document Geen bestand geseliecteerd |                   |                                                                                                    |
|                                                                      |                   |                                                                                                    |
| Velden gemarkeerd met een ster * zijn verpildht.                     |                   | and the second second second second second second second second second second second second second second second |
| Velden gemarkeerd met een ster " bijn verplicht.<br>Verlige          | Qualmon eta sono  | 195 Volgende                                                                                                    |

#### 20

**22** U ziet nu een overzicht van de ingevoerde gegevens. Controleer de gegevens en klik op 'Versturen'.

| Adres *                                            |                            | Weenploots *         |  |
|----------------------------------------------------|----------------------------|----------------------|--|
| Viststroat 16                                      |                            | Apeldoom             |  |
| (Mabiel) Telefoonnummer *                          | Alternotief telefoonnummer |                      |  |
| 260000000                                          |                            |                      |  |
| Zorgverzekeroor *                                  | Polisnummer                | Verzekering stotus   |  |
| vgz                                                |                            |                      |  |
| Is as son a mailedran basebilitanse <sup>h s</sup> | E-moiledres *              |                      |  |
| Ia O Nee                                           | dartsilvvisolni            |                      |  |
| Stap 2 - Symptomen                                 |                            | ~                    |  |
| Stap 3 - Data therapie                             |                            | ~                    |  |
| Vorige                                             |                            | Opsicion als concept |  |

| 23 Uw verzo                                                                     | oek is verzonden                        |                                                                                                    |  |  |
|---------------------------------------------------------------------------------|-----------------------------------------|----------------------------------------------------------------------------------------------------|--|--|
|                                                                                 | Goededag Dr. Arts, welkom terug!        |                                                                                                    |  |  |
|                                                                                 | Afdeling                                | Uw afdelingen                                                                                                    |  |  |
|                                                                                 | Prescription Center Respiratory care C. | Kt       PAP       Counterf therepic       Kt       Vemevel therapic       Kt       MRA       R       PLP         Saturate therapic       Saturate therapic       Forstile therapic       W Diagnostick         Structure Hight Flaw Therapic       Forstile therapic       W Diagnostick |  |  |
| Nieuw Verzoek verzonden                                                         |                                         |                                                                                                    |  |  |
| Hastelijk dank voor wu aanwaag. Wij nemen deze za snei magelijk in behandeling. |                                         |                                                                                                    |  |  |
| Wilt u een andere aanvraag indienen voor deze patiënt?                          |                                         |                                                                                                    |  |  |
|                                                                                 |                                         | loeg een extro convitoog toe                                                                                                    |  |  |
|                                                                                 |                                         |                                                                                                    |  |  |